## 社團基本資料修改 SOP

STEP1. 陽明交大單一入口網→陽明校區→校園生活→學務資訊系統→學生社團→社團基本資料

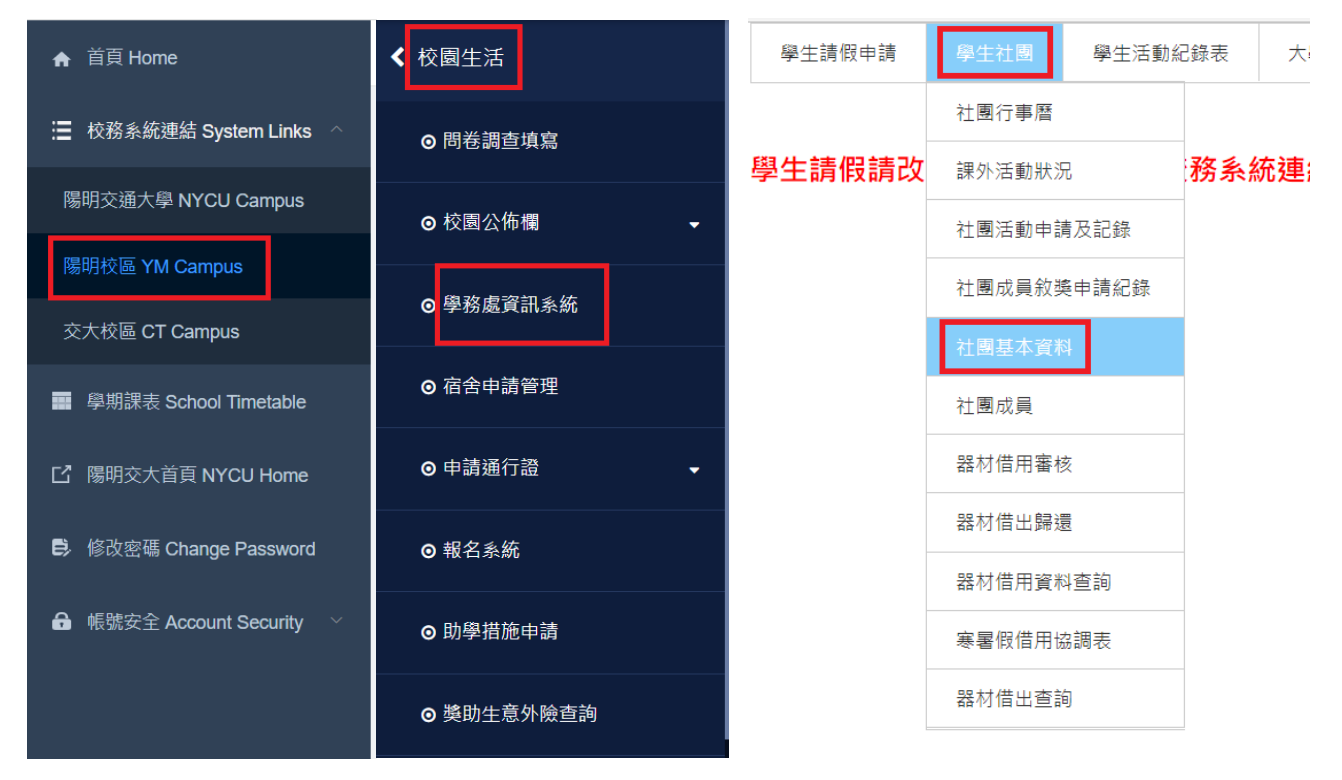

## STEP2. 點選修改

## 社團基本資料

| 社團性質:        | 881                                                                                                    |
|--------------|----------------------------------------------------------------------------------------------------|
| 地址:          | 14141                                                                                                    |
| 輔導老師:        | 輔導老師電話:                                                                                                    |
| 社長學號:        |                                                                                                    |
| 社長姓名:        | 社長電話:                                                                                                    |
| 社史:<br>成立宗旨: | Anna Aliante Anna Anna Anna Anna Anna Anna Anna Ann                                                                                                    |
| 成业示言:        | NING COMPARE AND AND AND ADDRESS AND ADDRESS AND ADDRE |
| 100 m.L.     |                                                                                                    |

\* 地址、社史、社長電話、輔導老師及電話為必填欄位,沒有社團輔導老師,請在欄位中填「無」 即可。